附件 1:

# 资产清查工作指南

## 一、清查动员

全校各单位要统一思想,提高认识,充分认识资产清查 工作的重要意义,做到加强领导、明确任务,把握重点、广 泛动员,确保资产清查工作圆满完成。

### 二、清查工作内容

## (一) 核对部门、人员

院系资产管理员使用网页登录"江苏省属高校国有资产 管理信息系统",核对本部门设置及名称是否正确,是否包 含所有在职教职工(退休人员因名下资产需要清理暂不删 除)。根据人事处的部门设置修改和新增系统内的部门和人 员,注册"江苏省属高校国有资产管理信息系统"账号。

### (二)清查要点

固定资产的状态是否完好;固定资产资产卡片信息与实际情况是否一致;固定资产标签是否张贴完整;因人员变动 (调出、辞职、退休等)涉及的固定资产移交工作是否完成。 无形资产由归口管理部门使用网页登录"江苏省属高校国有资产管理信息系统",对无形资产的增减存续情况进行清查。

### 三、清查情况及处理方法

国有资产管理处发布全校盘点计划后,各单位组织全体 人员登录"今日校园---国有资产管理"对各人名下的固定资 产进行清查,清查情况及处理方法如下: 1.账物相符

(1)移动端——盘点——我的盘点单——计划名称(点击蓝色字体)——点击"扫码盘点"——对准"固定资产条形码"——显示账物相符——盘点结束。

(2)若固定资产未贴标签或者标签正确,扫描不上,勾选相应固定资产,点击右上角"操作图标",选择"账物相符",在"盘点备注"中,输入"补打标签"。

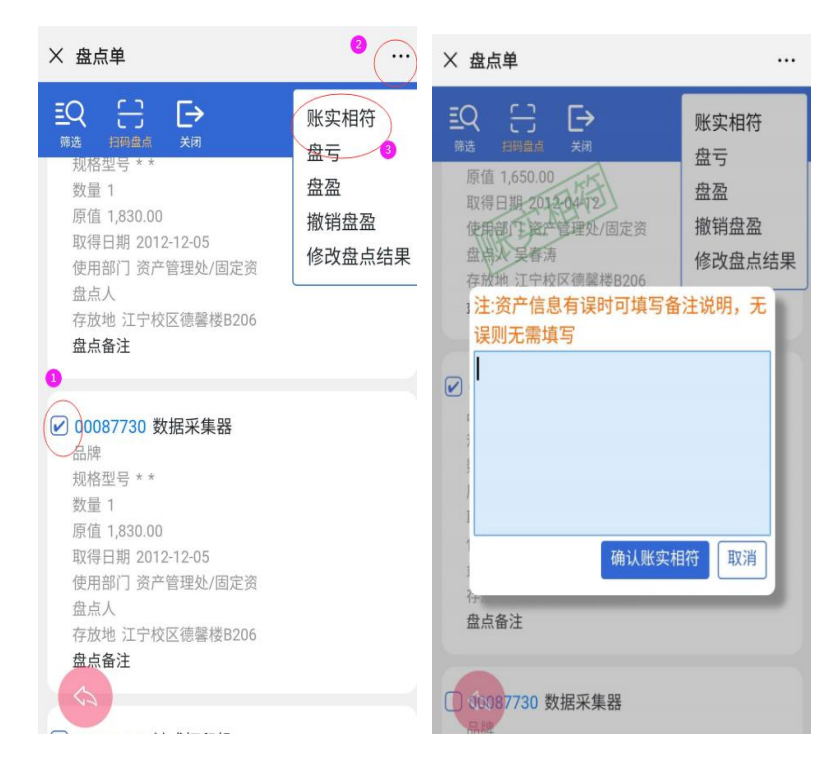

图 1

2.有账无物(盘点单中有的固定资产,本人实际不使用):(1)已调拨其他教职工使用

勾选相应固定资产,点击右上角"操作图标",选择"账 物相符",在"盘点备注"中,输入"待调拨:调入部门+ 调入人+存放地点"。盘点结束后,由院系资产管理员调拨 至相应部门。存放地点格式: XX 楼 XXX 室。 (2) 部门搬迁时, 留在原地址的

勾选相应固定资产,点击右上角"操作图标",选择"账 物相符",在"盘点备注"中,输入"待调拨。盘点结束后, 由院系资产管理员进行调拨。

(3) 固定资产已经毁损、丢弃或不知去向

勾选相应固定资产,点击右上角"操作图标" €,选择"盘亏",在"盘点备注"中,输入"实际盘亏原因"。

3.有物无账(盘点单中没有的固定资产,本人实际在用)

勾选相应固定资产,点击右上角"操作图标",选择"盘盈",填入相关信息,点击"新增"完成。资产分类、名称、数量、估价、取得日期、存放地、盘点备注为必填项。"资产分类"中输入资产名称关键字,选择相应的资产分类;估价统一为1元。

| × 新增盘盈资产   |      |   |
|------------|------|---|
|            |      |   |
| $\bigcirc$ |      |   |
|            | 盘盈资产 |   |
| *资产分类      |      | • |
| * 名称       |      |   |
| 品牌         |      |   |
| 型号         |      |   |
| 规格         |      |   |
| * 数量       |      |   |
| *估价        |      |   |
| *取得日期      |      |   |
| 存放地        |      |   |
| *盘点备注      |      |   |
| \$         |      |   |

图 2

4.资产帮盘

情况1:保管人因事情耽搁来不及盘点。

处理方式:所属院系资产管理员可以在"盘点"——"盘 点单管理"中通过"筛选"功能筛选出未来得及盘点的盘点 任务,进行帮盘。

情况 2: 资产在别人的盘点单中,但在我这里使用。

处理方式:盘点人在"盘点"——"我的盘点单"中通过"扫码"进行盘点。然后在盘点备注中进行说明:"使用人应为 XXX",盘点结束后进行调拨。

情况3:学校某些领导未收到盘点任务,但实际中有资 产需要盘点。

处理方式:所属院系资产管理员在"盘点"——"我的 盘点单"中通过"扫码"进行盘点。

5.盘点过程中发现字段信息错误

修改自己权限范围内的字段信息,对于没有权限修改的 字段信息,可在盘点备注中进行说明,盘点结束后由具有操 作权限的人员进行修改。

四、清查结果复核及上报

(一)复核清查结果

盘点结束后,登录"江苏省属高校国有资产管理信息系统"电脑端查看清查结果并进行复核。

1、在盘点明细中,勾选"只列有盘点备注",查看需要进行处理的资产,例如盘亏资产、需要进行调拨、补打标签的资产等。

| / 我的工作                                                                                                    | 主页。盘点                                                                      | ī»盘点明细           |                |        |              | _                        | _                        |                          |                           |     |      |          |      |
|----------------------------------------------------------------------------------------------------|----------------------------------------------------------------------------|------------------|----------------|--------|--------------|--------------------------|--------------------------|--------------------------|---------------------------|-----|------|----------|------|
| 0 基础管理                                                                                                    | *****                                                                      | 9" (F-08-58-5);  | - (4 田村(1 / 1  |        | ▼ 舟占结里       |                          |                          | 38 30 MP                 | ***** 長史/打日               | 1   |      |          |      |
| ■ 卡片管理                                                                                                    | 単体が対象では時期300 ▼ 同が661 以入 ・ 単体30米 ▼ ■アが料量気管注 筆列 医回辺行数 守広が11中<br>米行気数: 5 日信機数 |                  |                |        |              |                          |                          |                          |                           |     |      |          |      |
| ▲ 采购销售                                                                                                    | 发带人:李启华 计划先或日期: 2000-13-01                                                 |                  |                |        |              |                          |                          |                          |                           |     |      |          |      |
| - 12 +C.M                                                                                                    | 盘点范围:                                                                      | 矿压情报站, 截止账期2     | 019年04月,不包含待记则 | 长,包含待处 | Ħ            |                          |                          |                          |                           |     | 实际   | 完成日期:    |      |
| ₩ 3/F 新塔                                                                                                    | 资产编号                                                                       | 名称               | 品牌、型号及规格       | 数量     | 原值           | 取得日期                     | 使用部门                     | 使用人                      | 存放地                       | 盘点人 | 皇点日期 | 意点结果     | 盘点番注 |
| ◎ 资产折旧                                                                                                    | 0.11                                                                       |                  |                |        |              |                          |                          | /18萬人                    |                           |     |      |          |      |
| ▶ 资产变更                                                                                                    | ăŦ                                                                         | ***              |                | 49     | 162, 496, 00 |                          |                          |                          | TEAR                      |     |      | + 6      |      |
| ☆ 资产处置                                                                                                    | 0101013J                                                                   | 市地               |                | 1      | 520, 00      | 2001-01-01               | 上程学院/单压情报站               | 智旺快                      | 工厂で库                      |     |      | 木豆       |      |
|                                                                                                    | 0101336                                                                    | 工作日              | _              | 1      | 720, 00      | 2001-01-01               | 工程学院/参加情报站               | 智胜快                      | 工厂で库                      |     |      | 木窟       |      |
| 母占计划发布                                                                                                    | 0101337J                                                                   | 上1F音             |                | 1      | 720, 00      | 2001-01-01               | 工程学校/参 正情探治              | W RL IR                  | エノで降                      |     |      | 不足       |      |
| 我的贵古单                                                                                                    | 0200331J                                                                   | 电验果 991/110      |                | 1      | 240, 00      | 2002-01-01               | 上程子院/单压情想站               | 智和代                      | 1) 21年                    |     |      | 木品       |      |
| 1/101年/小十                                                                                                    | 9003200                                                                    | ANT1:**          |                | 1      | 100.00       | 1998-01-01               | 工程学校/专注情统站               | 0010069 /                |                           |     |      | 木成<br>十  |      |
| A + 15/10                                                                                                    | 98032073                                                                   | 利利米              | PPD 0608       | 1      | 1 000 00     | 1998-01-01<br>2002 OF 01 | 工程学校/专应调探给<br>工程保险/扩压通报处 | WE RE 10                 | 土/ 己降<br>武小和祭内之の3         |     |      | 木丘       |      |
| 最后的增                                                                                                    | 20020011                                                                   | 月中50至1111年1468   | NPR-2004       | 1      | 1, 890, 00   | 2002-00-01               | 工程学校/专业间预用               | 100.02100                | 東京社会中心の日                  |     |      | 小屋       |      |
| 蓝点进度                                                                                                    | 0001173                                                                    | 年入/2夜<br>701:35年 |                | 1      | 1 070 00     | 2006-09-01               | 工程学院/专压情想站               | 201.01.100<br>201.01.100 | # 並科学中心B32                |     |      | 不成<br>主命 |      |
| 豊富豊ち夏核                                                                                                    | 000011100                                                                  | 82.5.2<br>82.5.2 | 404D41_02      | 1      | 1, 970, 00   | 2000-09-01               | 工程学校/专应销货站               | 40 AT 110                | # 並相手中心832                |     |      | 小皿       |      |
| 盘点报告                                                                                                    | 20022590                                                                   | 新力な              | NER-SOLK/SHI   | 1      | 2 250 00     | 2002-12-01               | 工程学院/专业情报中               | WE PE IS                 | 矿业科学中心B32                 |     |      | 不足       |      |
| 盘点计划完成                                                                                                    | 20001909                                                                   | セルエ判論            | KPK-SOL9/ HEG  | 1      | 2, 200, 00   | 1008-09-01               | 工程学校/专压情报馆               | 10 A1 10                 | ¥ 並科学中心832<br>新业科学中心832   |     |      | 本品       |      |
| ▶ 资产出租出借                                                                                                    | 05.05.05.47                                                                | 出た工作の            | 80 20770       | 1      | 2, 200, 00   | 2005-01-01               | 工程学校/新田博報站               | 20 A1110                 | 新生活会中心のの                  |     |      | 小血       |      |
| ▶ 维修管理                                                                                                    | 01.01.01.01.57                                                             | 出版               |                | 1      | 520.00       | 2001-01-01               | 工程学院/矿压佛报站               | 御社報                      | F世祖学中心850                 |     |      | 小皿       |      |
| ● 资产账务                                                                                                    | 01.01.01.01                                                                | 共相               |                | 1      | 520.00       | 2001-01-01               | 工程学院/矿压情报站               | 御鮮雄                      | 新小市市(1800<br>新小市市(1800    |     |      | 未合       |      |
| 0 资产查询纯计                                                                                                    | 05011701                                                                   | カ公募              | *1600X800X750  | 1      | 1, 420, 00   | 2006-09-01               | 工程学院/矿压情报站               | 豊計祝                      | 矿业科学中心850                 |     |      | 未意       |      |
| <ul> <li>automatical and a second and a second a second a se<br/></li> </ul> | 05011717                                                                   | 文件板              | *2250745072000 | 1      | 2, 200, 00   | 2006-09-01               | 工程常時/矿压情报站               | 整料根                      | 矿业科学中心R50                 |     |      | 未意       |      |
| 2 清重较头机灵辨队                                                                                                    | 05042861                                                                   | 书架               |                | 1      | 1, 326, 00   | 2006-12-01               | 工程学院/矿压情报站               | 曹幹根                      | 矿业科学中心B50                 |     |      | 未意       |      |
| b 数时量1-6表                                                                                                    | 11003401                                                                   | 班台               | 1600#800#750   | 3      | 5, 550, 00   | 2011-11-09               | 工程学院/矿压情报站               | 撤时招                      | 矿业科学中心850                 |     |      | 未意       |      |
| b 教育报表                                                                                                    | 20032584                                                                   |                  | 686P42.0G      | 1      | 7, 780, 00   | 2003-11-01               | 工程学院/矿压情报站               | 整計規                      | 矿业科学中心R50                 |     |      | 未意       |      |
| 9 年报上报                                                                                                    |                                                                            | 10/2             |                | *      | ., 100 00    |                          |                          |                          | Ter and the second second |     |      |          |      |

图 3

2、进行盘盈盘亏复核。对于盘亏的资产,核对过程中如果找到资产,可以通过"纠错"功能,修改结果为"账实相符"。对于盘盈的资产在核对过程中确定不是盘盈的,通过"纠错"功能撤销盘盈。

| 江苏省属高校国有<br>资产管理信息系统 |                     | 创教付大         | <b>F</b>      |    |            |               |                |      |     |     |            |      |            |         |
|----------------------|---------------------|--------------|---------------|----|------------|---------------|----------------|------|-----|-----|------------|------|------------|---------|
| / 我的工作               | 主页》盘点               | » 盘盈盘亏复核     |               |    |            |               |                |      |     |     |            |      |            |         |
| ● 基础管理               | 盘点计划和               | *业工程学院办公室5月: | ⊈▼ 使用部门/人     |    | ▼ 盘点结界     | 요국 <b>▼</b> 활 | 自 设置页行数 导出。    | /打印  |     |     |            |      |            |         |
| ■ 卡片管理               | 计划名称: 矿业工程学院办公室5月盘点 |              |               |    |            |               |                |      |     |     |            |      | 发布日期: 2011 | 9-05-28 |
| ◎ 采购預算               | 发布人:                | 李想           |               |    |            |               |                |      |     |     |            | 计划   | 完成日期: 2019 | 9-05-31 |
| · 资产新增               | <u>温</u> 泉:泡園:      | 11 亚工程学院办公里; | 包古侍记殊,包古侍如置   |    |            |               |                | 体用し  |     |     |            | 头际   | 元成日期:      |         |
| ■ 资产折旧               | 资产编号                | 名称           | 品牌、型号及规格      | 貴量 | 原值         | 取得日期          | 使用部门           | /保管人 | 存放地 | 盘点人 | 盘点日期       | 盘点结果 | 盘点备注       | 操作      |
| ● 资产变更               | 合计                  |              |               | 10 | 5, 800. 00 |               |                |      |     |     |            |      |            | 100     |
| 14 资产处置              | 00024398            | 木床           | 木质 200*180*50 | 1  | 650.00     | 2018-08-09    | 资产管理部门001/招有   | 吴瑗媛  |     | 李想  | 2019-05-28 | 盘亏   | 12         | 纠错      |
| ద జీర                | 00024398            | 木床           | 木质 200*180*50 | 7  | 4, 550, 00 | 2018-08-09    | ) 资产管理部门001/招标 | 吴缓缓  |     | 李想  | 2019-05-28 | 盘亏   | 12         | 쇄험      |
| - 二二二<br>母占计划发布      | 00024398            | 木床           | 木质 200*180*50 | 2  | 600, 00    | 2018-08-09    | 资产管理部(]001/招有  | 吴菝媄  |     | 李想  | 2019-05-28 | 盘亏   | 12         | 對種      |
| 我的盘点单                |                     |              |               |    |            |               |                |      |     |     |            |      |            |         |
| 盘点单管理                |                     |              |               |    |            |               |                |      |     |     |            |      |            |         |
| 盘点明细                 |                     |              |               |    |            |               |                |      |     |     |            |      |            |         |
| 盘点进度                 |                     |              |               |    |            |               |                |      |     |     |            |      |            |         |
| 盘盘盘示复版               |                     |              |               |    |            |               |                |      |     |     |            |      |            |         |
| 盘点报告                 |                     |              |               |    |            |               |                |      |     |     |            |      |            |         |
| 盘点计划完成               |                     |              |               |    |            |               |                |      |     |     |            |      |            |         |
| ☞ 资产出租出借             |                     |              |               |    |            |               |                |      |     |     |            |      |            |         |
| ▶ 推修管理               |                     |              |               |    |            |               |                |      |     |     |            |      |            |         |
| ■ 资产账务               |                     |              |               |    |            |               |                |      |     |     |            |      |            |         |
| p 资产查询统计             |                     |              |               |    |            |               |                |      |     |     |            |      |            |         |
|                      |                     |              |               |    |            |               |                |      |     |     |            |      |            |         |
| B 教财基1-8表            |                     |              |               |    |            |               |                |      |     |     |            |      |            |         |
| B 教育报表               |                     |              |               |    |            |               |                |      |     |     |            |      |            |         |
| ◎ 年报上报               |                     |              |               |    |            |               |                |      |     |     |            |      |            |         |
| Ø 日志査資               |                     |              |               |    |            |               |                |      |     |     |            |      |            |         |

图 4

## (二)上报清查结果

复核完成后,院系资产管理员可通过"移动端-盘点-盘 点进度"查看本部门盘点计划执行情况并进行截图,打印后 附在《南京林业大学资产清查盘点汇总表》(附件3)后。

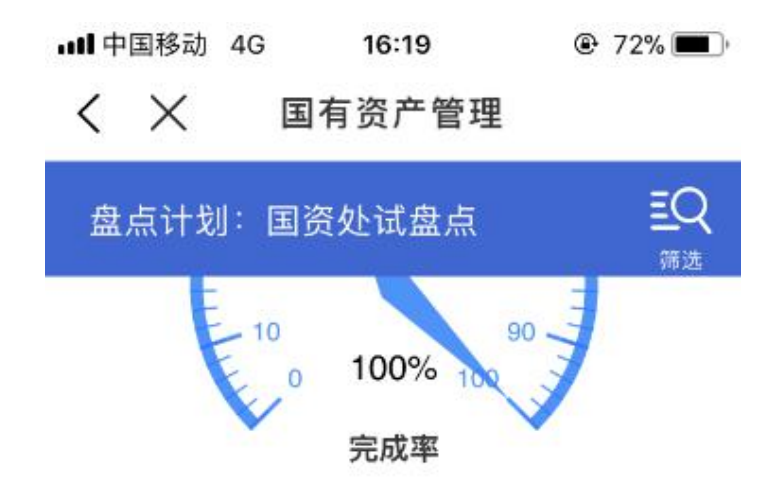

| 盘点范围: | 南京和  | 林业大学 | ,截止账期2021年 |      |   |  |
|-------|------|------|------------|------|---|--|
|       | 10月, | 不包含得 | 記账,        | 不包含待 | 处 |  |
|       | 置    |      |            |      |   |  |

| 发布人:    | 张三         |
|---------|------------|
| 发布日期:   | 2021-11-12 |
| 计划完成日期: | 2021-11-30 |
| 实际完成日期: |            |

|     | ÷        |      | · • |     |   |  |
|-----|----------|------|-----|-----|---|--|
|     | ~        | ÷.   | - 2 | _   |   |  |
|     | <u> </u> | _    | ~   |     | - |  |
|     |          | _    |     |     |   |  |
| . 1 | 1.7      | 1.26 | - 1 | . 1 |   |  |
|     | · •      |      |     |     |   |  |

| 资产总数: | 126    |
|-------|--------|
| 已完成数: | 126    |
| 完成率:  | 100.00 |

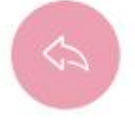

图 5